## 『新生如何進入註冊選課系統』操作指引

新生如何進入註冊選課系統步驟(如圖 1-1~1-5 所示):

國立空中大學首頁/註冊選課/教務行政資訊系統

<u>https://noustud.nou.edu.tw/</u>→登入下方之【按此連結】→點選帳號、密碼/ 帳號是學號、密碼預設為身分證字號(英文大寫)→登入。

一、取得學號方式,已報名與繳報名費者,網路線上傳送證件繳交資料如下:
(一)切結書。

(二)身分證正、反面。

- (三)報名時所填學歷或資格證明文件。
- (四)一吋正面半身脫帽照片1張(照相館附的檔案)。
- (五)符合減免身分,欲辦理學分學雜費減免者,應準備之相關證明文件(請參 閱110學年度上學期新生註冊選課注意事項第5~7頁,或本校教務處網頁 「學費減免專區」

https://studadm.nou.edu.tw/FileManage/download?categoryId=13) •

- 二、傳送證件注意事項:
- (一)請將第一項正本掃瞄後,以「您的姓名」存成檔名。
- (二)傳送至您報名的中心 webmail 信箱,標題請打「您的姓名+報名資料(例如: 王小明報名資料)」、收件人請打「中心信箱網址」。
- (三)因需製作學生證,相片請勿用手機拍照,亦不受理個人生活照。
- (四)申請學分學雜費減免者,請先下載列印申請表,並於申請表下方簽名後再行 掃描。
- 三、註冊選課:
- (一)一般生:
- 1、上傳證件後各中心陸續審核您的學歷證件→審核通過者→產生學號→將另發信通知您或請您逕至網路報名系統(繳費資料查詢)查詢學號→得知學號後可至教務行政資訊系統<u>https://noustud.nou.edu.tw/</u>→登入下方之 【按此連結】→進入選課系統→即可選課。
  - 【按此连稿】 ,连八迭袜示就,小了迭袜。
- 2、請您自行選課並確認無誤→完成選課後儲存→列印繳費單→繳費。
- 《務請注意,如已列印繳費單(或已繳費)就無法再自行修改選課》
- (二)專班生:請與您報名的中心聯絡,告知要參加什麼專班,統一由中心幫忙 選課→列印繳費單→寄至學生e-mail信箱→繳費。
- 四、繳費方式:臺灣銀行、超商、ATM、信用卡。
- 五、繳費日期:請於110.07.31.前完成選課、繳費

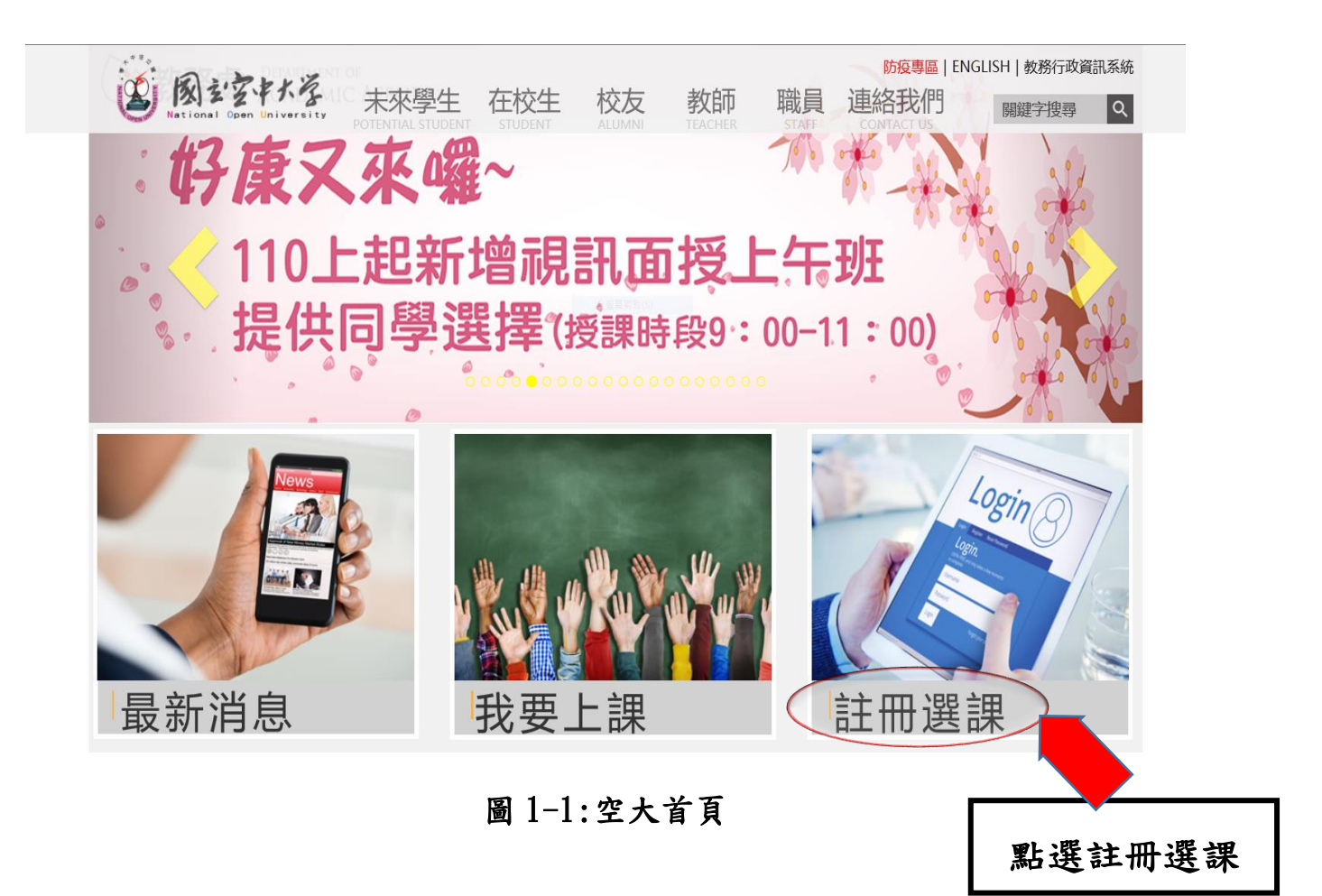

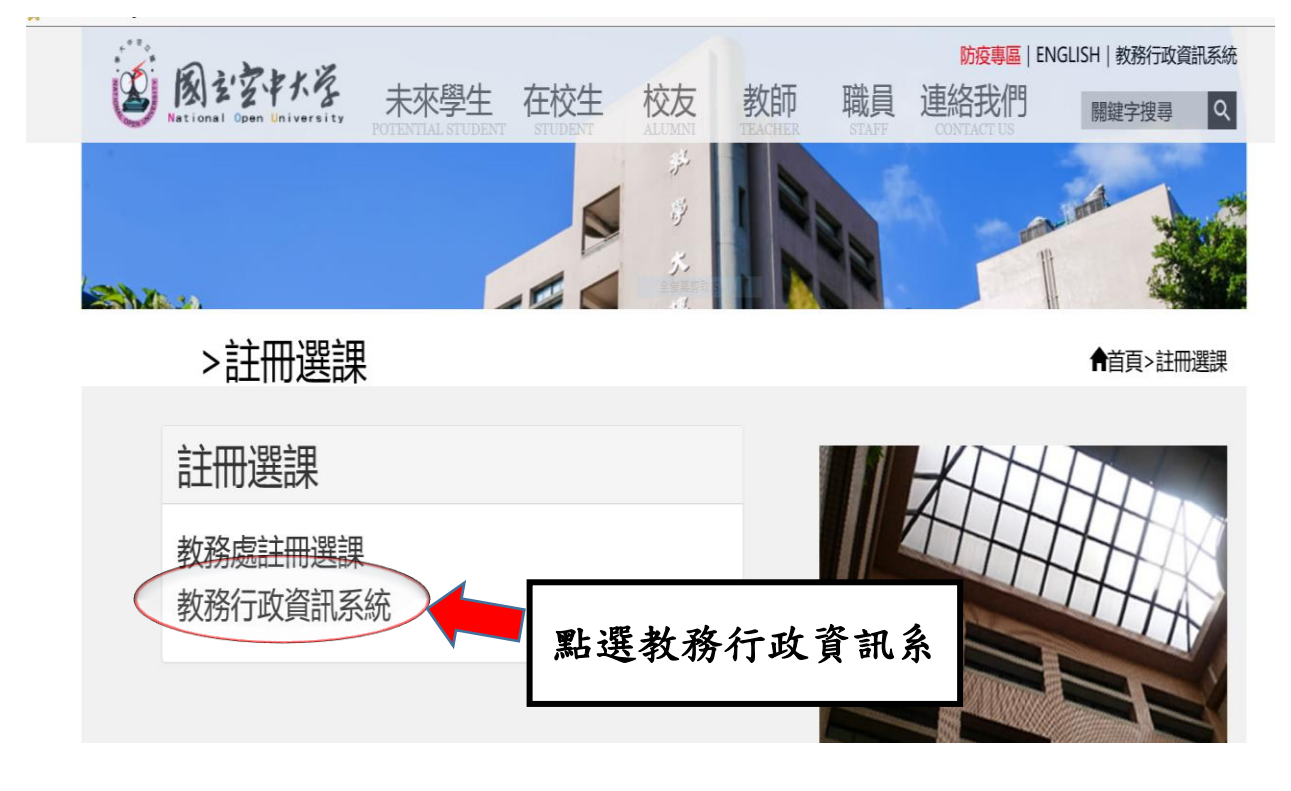

圖 1-2: 註冊選課

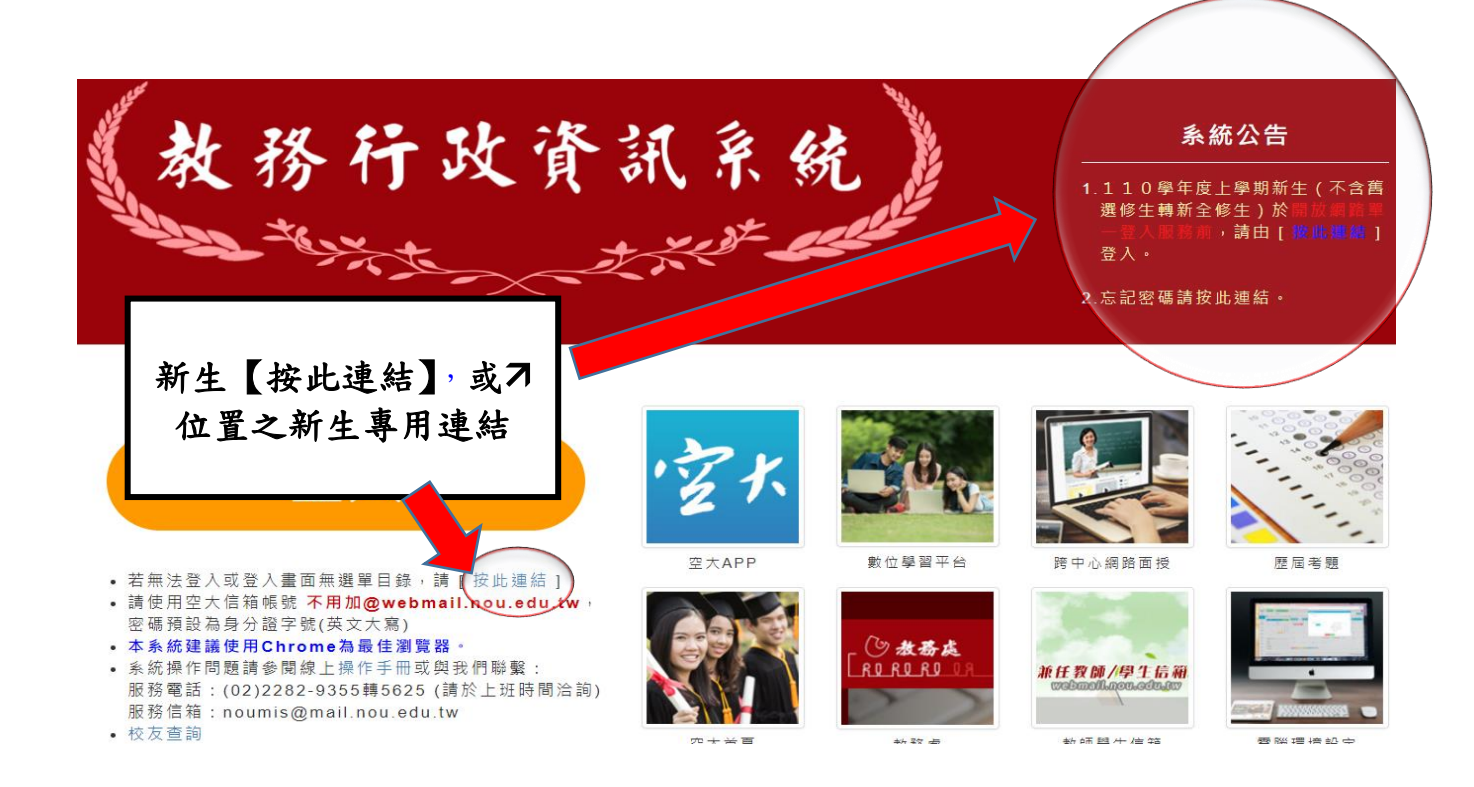

## 圖 1-3 教務行政資訊系統

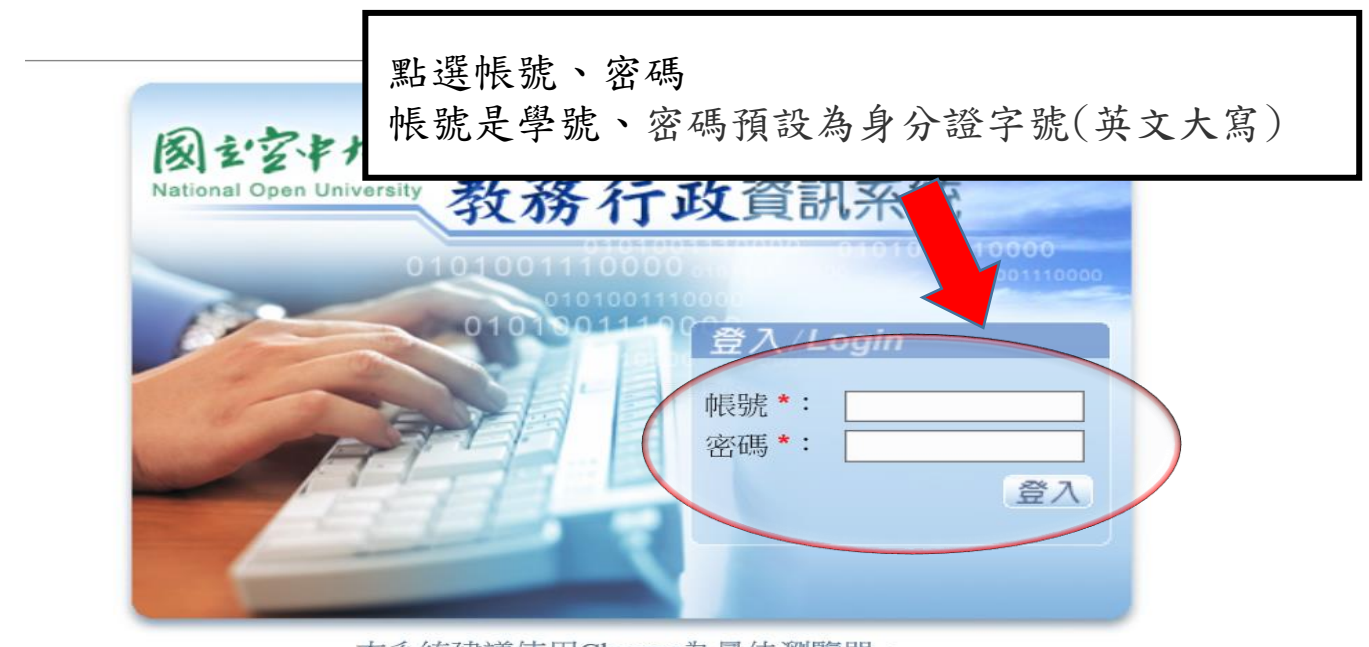

本系統建議使用Chrome為最佳瀏覽器。

圖 1-4:教務行政資訊系統

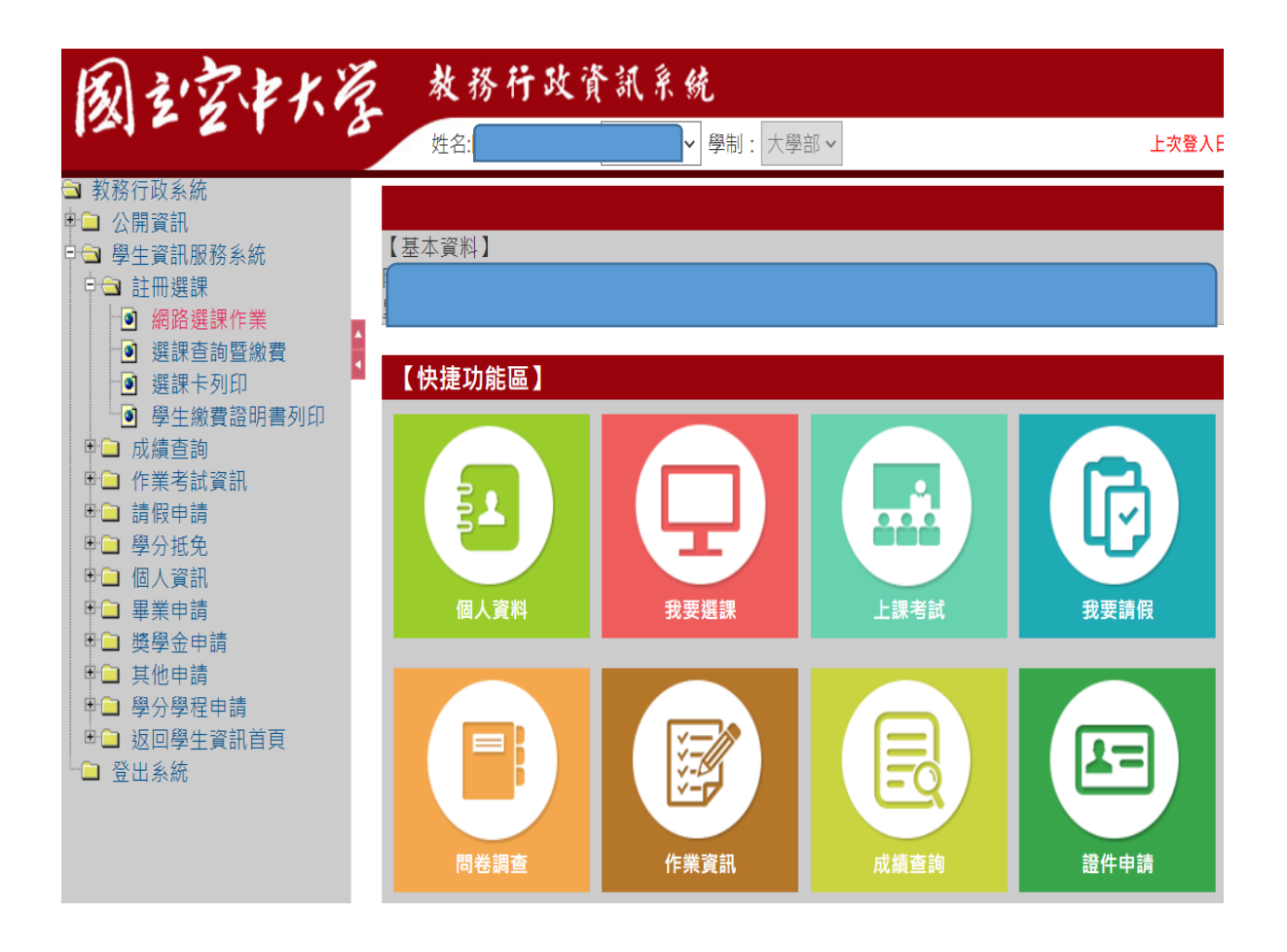

圖 1-5:教務行政資訊系統